## Send a New Welcome E-mail in 8x8 Configuration Manager

Last Modified on 03/29/2019 5:23 pm EDT

At times, it may be necessary to send a user the Welcome E-mail again. If the user needs to download the mobile or desktop client, if the user never received the original e-mail, or if the user simply asks.

- 1. Login to 8x8 Configuration Manager.
- 2. Click Users.

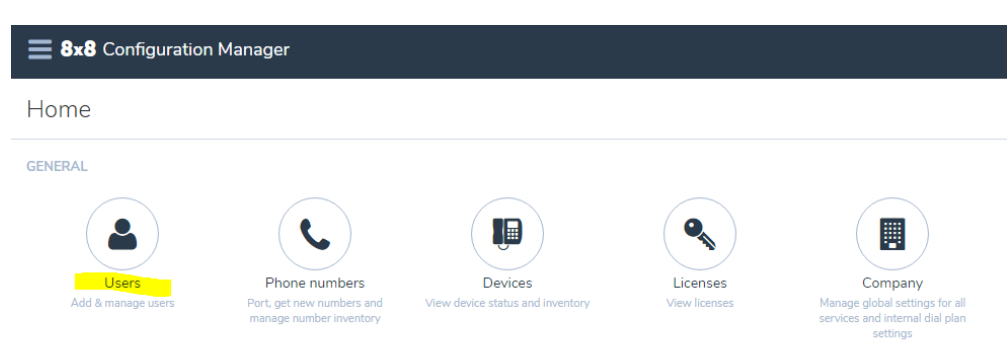

 Find the user you are looking for. You can just scroll through the list or use the Search bar at the top-right of the page. You can search by user name, person's name, extension, or e-mail address.

|                               | Help & setup      | ~ |               | =           |
|-------------------------------|-------------------|---|---------------|-------------|
| Search by name, extension, us | ername or email C | + | - Create User | <b>≛</b> Bu |
|                               |                   |   | Generate      | users r     |

- On the user record, click the Ellipses button (three vertical squares).

  Temp User
  1941-909-9009
  1000
  rest@vertical.com
  rest@vertical.com
  1
  1
  1000
  rest@vertical.com
  1
  1
  1
  1
  1
  1
  1
  1
  1
  1
  1
  1
  1
  1
  1
  1
  1
  1
  1
  1
  1
  1
  1
  1
  1
  1
  1
  1
  1
  1
  1
  1
  1
  1
  1
  1
  1
  1
  1
  1
  1
  1
  1
  1
  1
  1
  1
  1
  1
  1
  1
  1
  1
  1
  1
  1
  1
  1
  1
  1
  1
  1
  1
  1
  1
  1
  1
  1
  1
  1
  1
  1
  1
  1
  1
  1
  1
  1
  1
  1
  1
  1
  1
  1
  1
  1
  1
  1
  1
  1
  1
  1
  1
  1
  1
  1
  1
  1
  1
  1
  1
  1
  1
  1
  1
  1
  1
  1
  1
  1
  1
  1
  1
  1
  1
  1
  1
  1
  1
  1
  1
  1
  1
  1
  1
  1
  1
  1
  1
  1
  1
  1
  1
  1
  1
  1
  1
  1
  1
  1
  1
  1
  1
  1
  1
  1
  1
  1
  1
  1
  1
  1
  1
  1
  1
  1
  1
  1
  1
  1
  1
  1</p
- 5. Verify the e-mail address listed in the user record with the user to make sure it is going to the right place.
- 6. Click Send welcome email. An e-mail will be sent to the user.

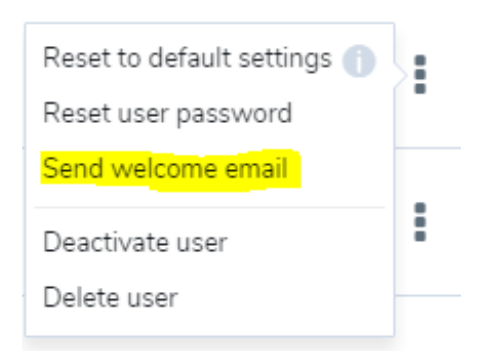

- 7. Check with user to ensure they received the email.
- 8. Log out of Virtual Office Configuration Manager.